# Design File Server Gerenciador de Desenhos

Transferência de Bordados para as Máquinas

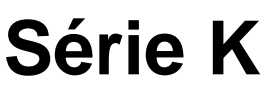

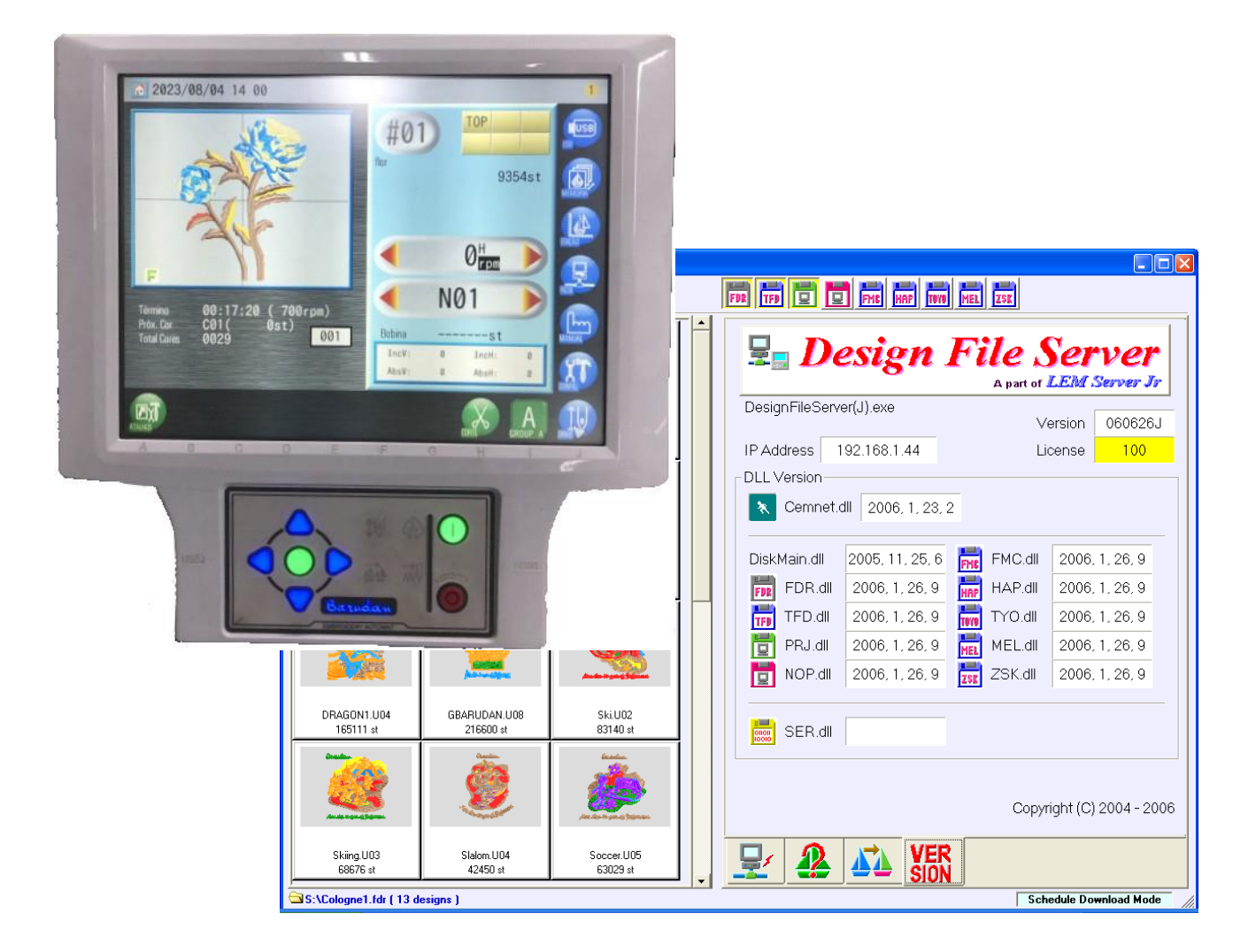

Agosto, 2023

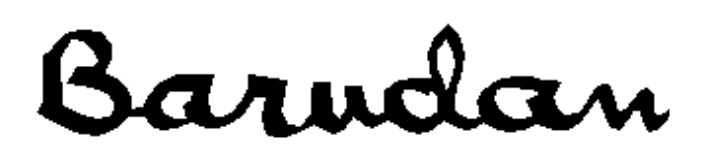

# Transferir Bordados para as Máquinas Série X, através do Design File Server (DFS)

### Conexão via Cabo Serial

Instruções para salvar bordados nas máquinas Série BEK..., a partir do DFS, através de cabo Serial.

Configure o software Design File Server para **Modo Protocolo**. \*Consulte os *Manuais de Instruções do DFS*, para obter informações sobre a respectiva operação.

#### A. Configuração

1. Pressione a ícone Configuração (CONFIG).

8/08/04 14 10

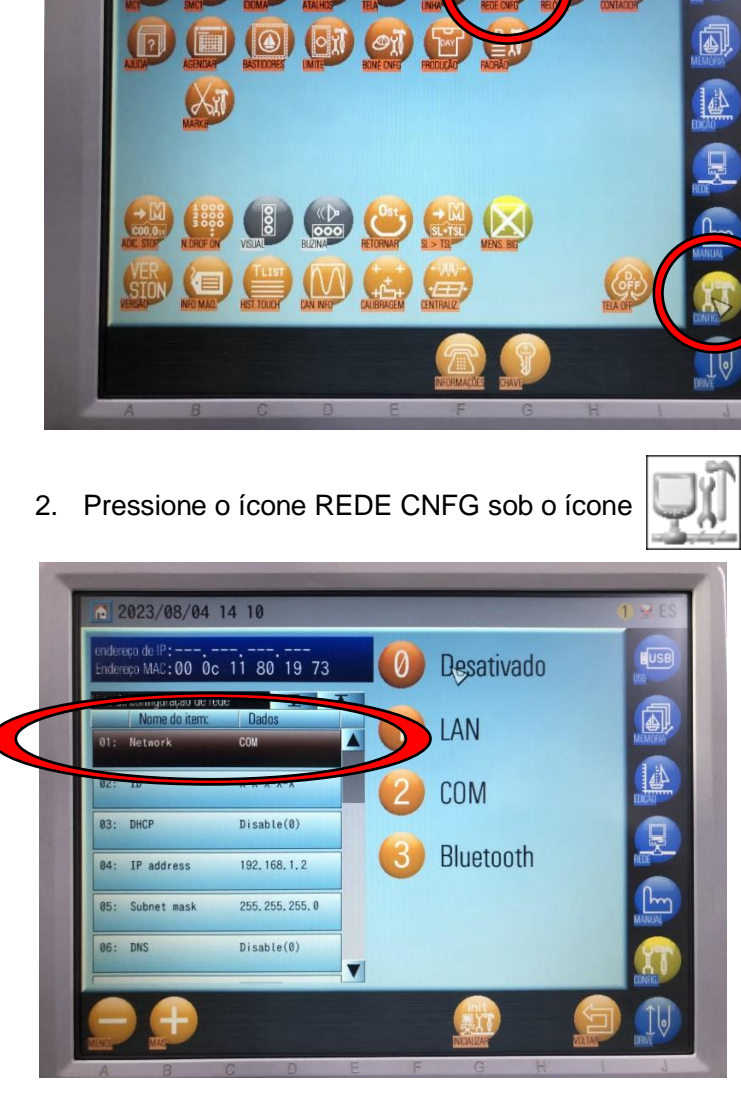

 Selecione o primeiro item
"Network" e altere para opção 2 "COM".

Esta alteração é feita apena uma vez para que a máquina reconheça a conexão Serial

 Desligue a máquina. Tenha certeza que o software DFS esteja instalado e corretamente configurado. Certifique-se também que o cabo serial está conectado no computador e na máquina. 5. Ligue a máquina. A mesma deverá reconhecer a conexão. No canto superior direito da tela é possível verificar um pequeno computador que indicará se há ou não conexão:

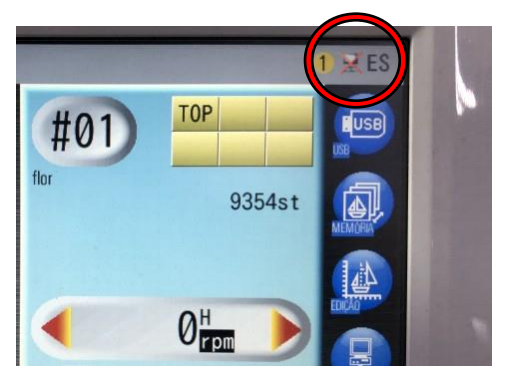

#### B. Transferência

1. Pressione o ícone Rede, para abrir a tela de rede.

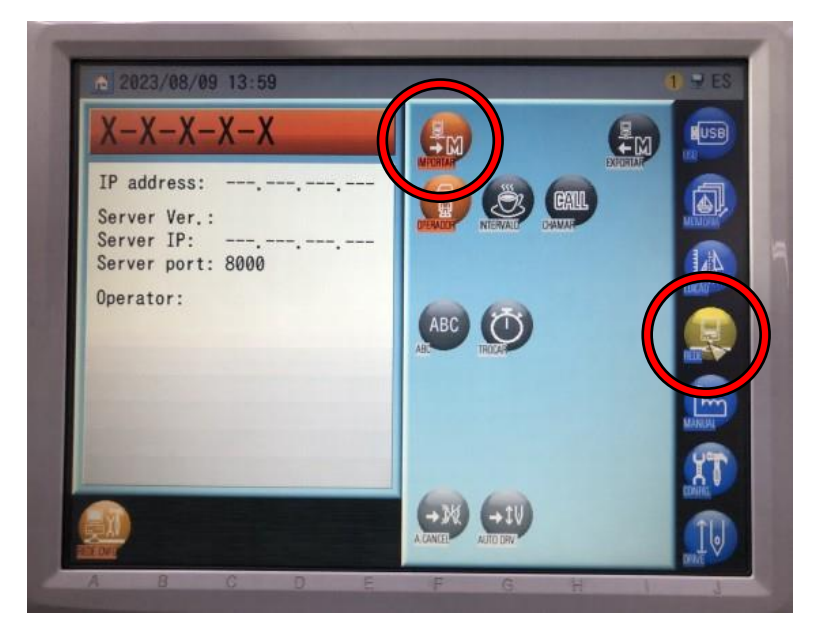

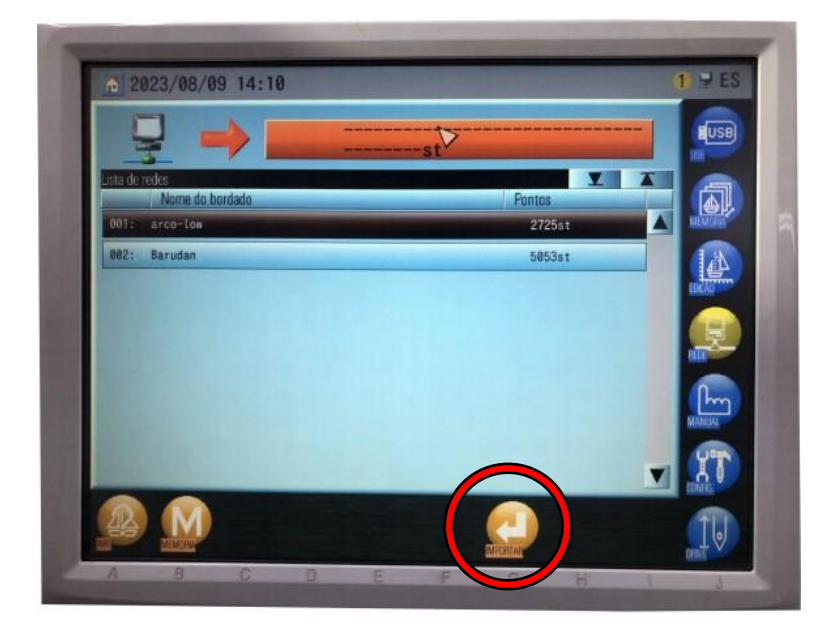

- 2. Pressione o ícone Importar.
- Selecione o desenho e pressione a opção A Info sob o ícone , para apresentar

as informações do Bordado.

4. Pressione a opção G Importar

J, para iniciar

a transferência.

sob o ícone

Quando a importação é concluída, a tela regressa ao menu inicial e o bordado importado mantém-se selecionado.

## Conexão via Cabo de Rede

Instruções para salvar bordados nas máquinas Série BEK... a partir do DFS, através de cabo de Rede/Lan.

No caso de conexão direta entra máquina e computador, configure o computador com IP fixo.

Configure o software Design File Server para Modo de Busca Agendada (Schedule Download Mode).

\*Consulte os Manuais de Instruções do DFS, para obter informações sobre a respectiva operação.

#### A. Configuração

1. Pressione a ícone Configuração (CONFIG).

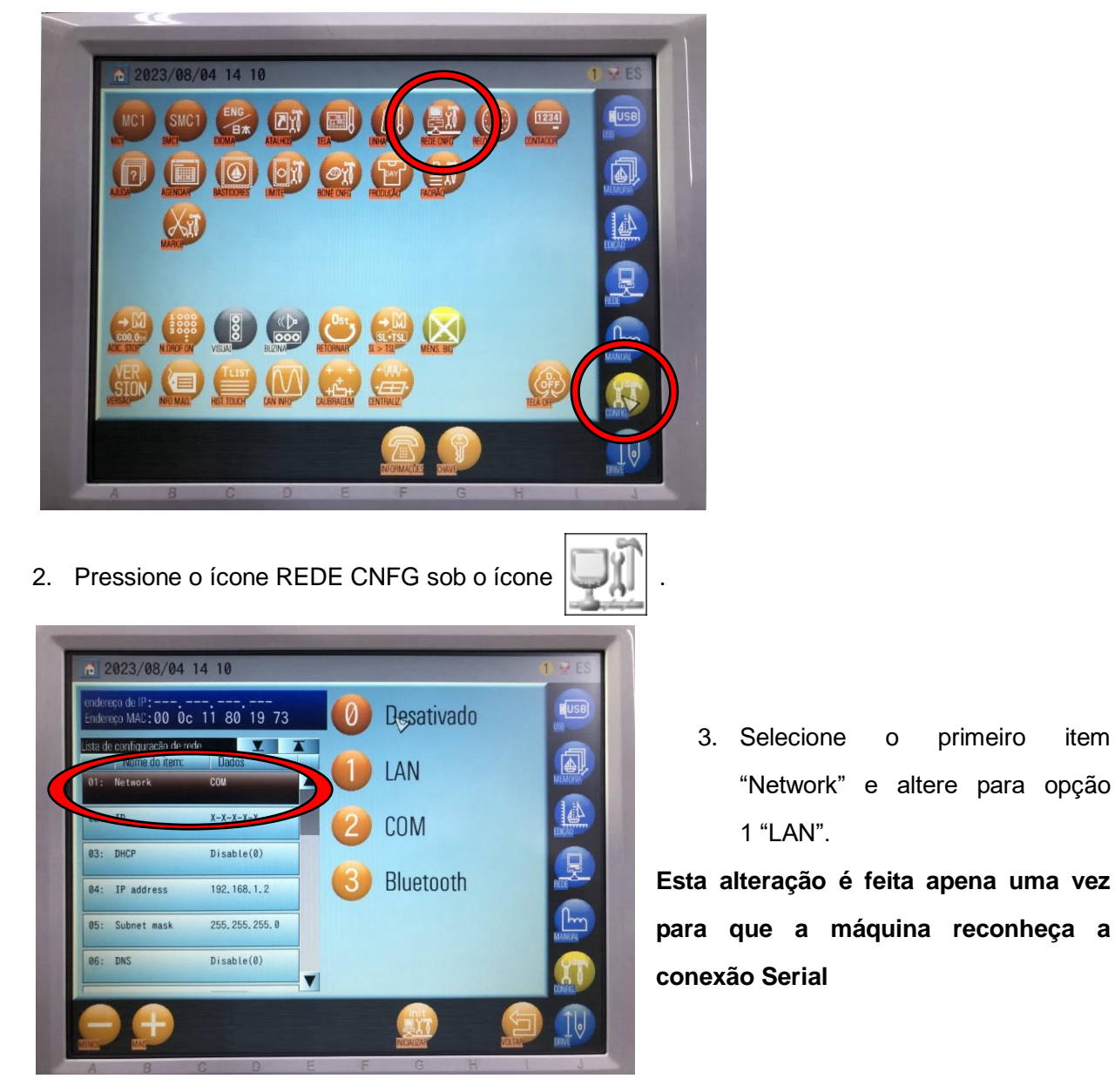

- 4. Selecione o item 4 (IP Adress) e coloque o endereço exclusivo de IP da máquina
- 5. Selecione o item 9 (Host IP) e coloque o mesmo IP fixo do computador.

- 6. Desligue a máquina. Tenha certeza que o software DFS esteja instalado e corretamente configurado. Certifique-se também que o cabo de rede "cross" está conectado no computador e na máquina.
- 7. Ligue a máquina. A mesma deverá reconhecer a conexão. No canto superior direito da tela é possível verificar um pequeno computador que indicará se há ou não conexão:

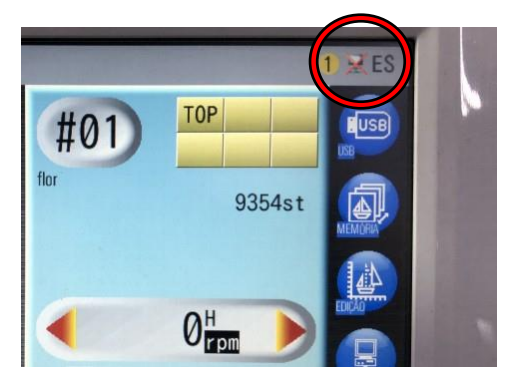

#### B. Transferência

1. Pressione o ícone **Rede**, para abrir a tela de Rede.

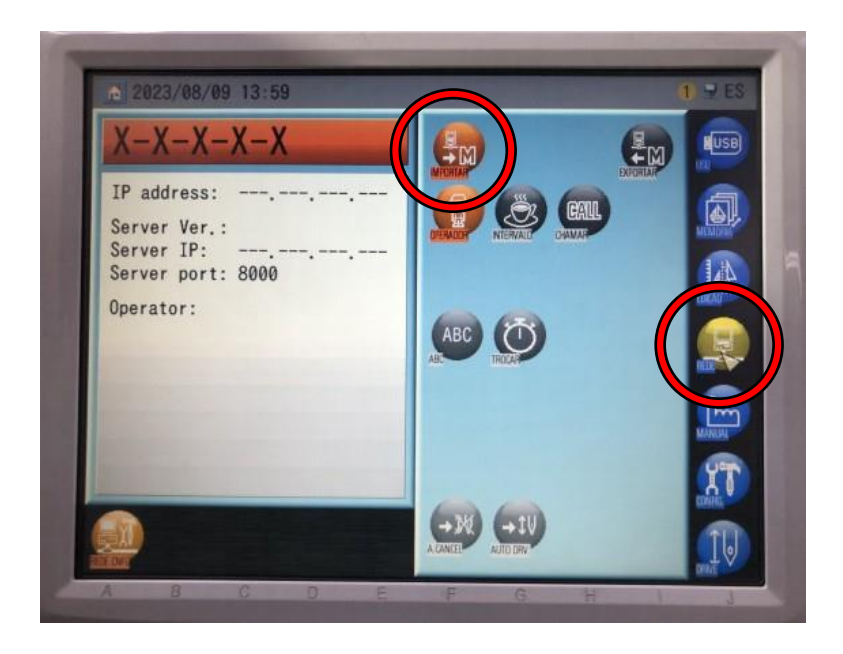

Pressione o ícone Importar para apresentar a lista de bordados agendados.
Os bordados são apresentados na ordem que foram agendados no software DFS. Não é possível escolher o bordado. Os mesmos serão baixados na ordem apresentada.

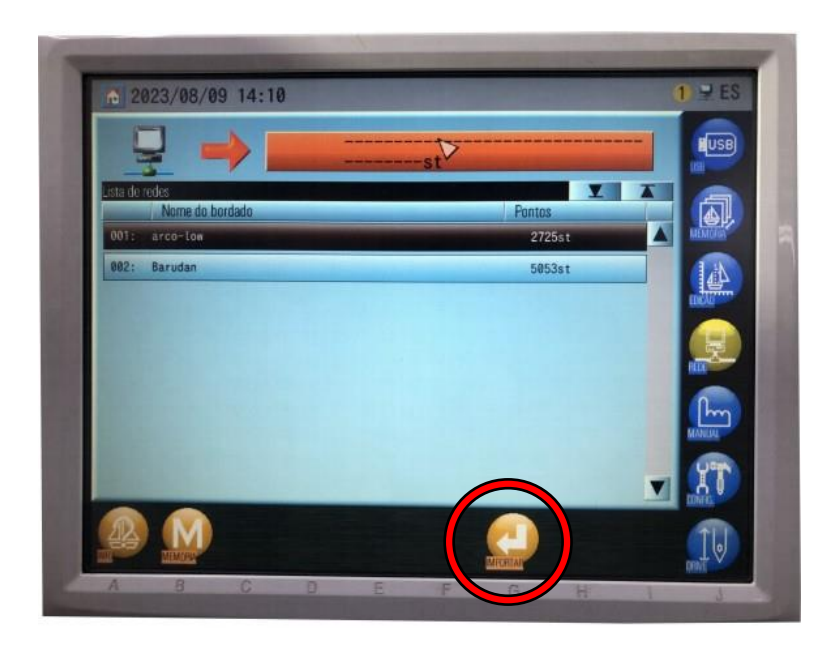

| 3. | Caso necessário, pressione |
|----|----------------------------|
|    | a Tecla A sob o ícone,     |
|    | para apresentar as         |
|    | informações do Bordado.    |
|    |                            |
| 4. | Pressione G sob o ícone    |
|    | , para iniciar a           |
|    | transferência.             |

5. Quando a importação é concluída, a tela regressa ao Menu Iniciar, mas o bordado importado mantém-se selecionado.